# **Creating Modules and Topics**

You must create a module before you create a topic.

You can create sub-modules (modules within existing modules) to establish a deeper hierarchy.

If you want to keep your course content hidden while you are building it, set the status of your modules and/or topics as **Draft**.

#### Create a new module

- Click the Table of Contents link in the Table of Contents panel
- On the Table of Contents page, click the Add a module field and enter the module title

**NOTE:** the **Add a module** field is always **below** the Table of Contents title and any existing modules. You can find it in the left panel as well

• Press Enter or click outside the field to add the module.

| 🤝 Course Home   🛄 Content   🛃 Drop  | box   🕜 Quizzes   🌮 Discussions   🏭 Classlist   🧃 Grades   🐤 Chat |  |  |  |
|-------------------------------------|-------------------------------------------------------------------|--|--|--|
| Search Topics Q Table of Contents - |                                                                   |  |  |  |
| I Overview                          | Import/Export 🤣 Bulk Edit Related Tools 🔻                         |  |  |  |
| Bookmarks                           | No items found.                                                   |  |  |  |
| Upcoming Events                     | Add a module                                                      |  |  |  |
| Table of Contents                   |                                                                   |  |  |  |
| Add a module                        |                                                                   |  |  |  |

#### Create a new sub-module

- Click on the module you want to add a sub-module to from the Table of Contents panel at the left
- Enter your new sub-module title in the Add a sub-module... field
- Press Enter or click outside the field to add the sub-module

| Search Topics Q   | Introduction •                                       |
|-------------------|------------------------------------------------------|
| Qverview          | Add a description                                    |
| Bookmarks         | ✓ Published ▼                                        |
| Upcoming Events   | Add dates and restrictions                           |
|                   | New 🔻 🛛 Add Activities 👻 🍫 Bulk Edit                 |
| Table of Contents |                                                      |
|                   | Drag and drop files here to create and update topics |
| Add a module      | Add a sub-module                                     |

### Create a new topic

- Click on the module where you want to create a new topic from the Table of Contents panel or on the Table of Content page
- Click the New button and select one from the options listed in the drop-down list:

| Search Topics     | Tab                        | le of Contents 🕞              |                                                    |
|-------------------|----------------------------|-------------------------------|----------------------------------------------------|
| Overview          | - ಿ ।                      | mport/Export 🤣 Bulk Edit      | Related Tools 🔻                                    |
| Bookmarks         | ≡ Ir                       | troduction                    |                                                    |
| Upcoming Events   | N                          | ew 🔻 Add Activities 👻         |                                                    |
| Table of Contents |                            | Upload Files<br>Create a File | ag and drop files here to create and update topics |
| ■ Introduction    | - ca                       | Create a Link                 |                                                    |
| Add a module      | A                          | Add from Manage Files         |                                                    |
|                   | <b>*</b> 10<br><b>*</b> 10 | New Checklist                 |                                                    |
|                   | 9                          | New Discussion                |                                                    |
|                   |                            | New Dropbox                   |                                                    |
|                   | ?                          | New Quiz                      |                                                    |
|                   | Ê                          | New Survey                    |                                                    |

• Fill in the required fields (title, a URL link, instructions, or select the appropriate files you want to add or upload).

## Add an existing course object as a topic

- Click the module to which you want to add a course object
- Select one of the options from the Add Activities button:

| Search Topics             | Table of Contents -                       |
|---------------------------|-------------------------------------------|
| Overview                  | Import/Export 🥠 Bulk Edit Related Tools 🔹 |
| Bookmarks                 | ■ Introduction                            |
| Upcoming Events           | 🖾 Draft 💌                                 |
| Table of Contents         | New 🔻 Add Activities 🔻                    |
| ■ Introduction 1<br>Draft | Ex Chat                                   |
| Add a module              | Discussions     Dropbox                   |
|                           | Add a module.   External Learning Tools   |
|                           | Online Rooms                              |
|                           | Quizzes     Self Assessments              |
|                           | Surveys                                   |